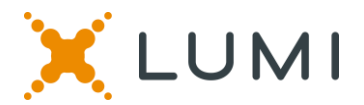

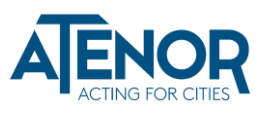

# Handleiding ONLINE AANDEELHOUDERSVERGADERING

#### De aandeelhoudersvergadering elektronisch bijwonen

Voor het eerst kunt u kiezen hoe u aanwezig bent op de vergadering. Ofwel gaat u in persoon, ofwel neemt u online deel, via uw smartphone, tablet of computer.

Indien u ervoor kiest online deel te nemen, kunt u een live webcast zien van de vergadering, online vragen stellen aan de Bestuurders en stemmen in real time. U moet dan een van de onderstaande zaken doen:

Ga naar <u>https://web.lumiagm.com/187026970</u> via uw smartphone, tablet of computer. Hiervoor heeft u de meest recente versies nodig van Chrome, Safari, Internet Explorer 11, Edge en Firefox. Zorg ervoor dat uw browser compatibel is.

#### https://web.lumiagm.com/187026970

#### Gebruik van de Lumi AGM app:

#### INLOGGEN

#### Zodra u op

https://web.lumiagm.com/187026970 bent, wordt u gevraagd de volgende gegevens in te vullen:

a) Gebruikersnaam; en b) Paswoord.

U kunt inloggen vanaf 22.04.2021 (om 12u00).

#### **TOEGANG**

Om te registreren als aandeelhouder, klikt u op '**Ik heb een login**' en vult u uw gebruikersnaam en paswoord in.

Als bezoeker klikt u op '**Ik ben een gast**'. Als gast wordt u gevraagd alle relevante Velden in te vullen, waaronder: titel, voornaam.

achternaam en e-mailadres.

Opgelet, bezoekers kunnen geen vragen stellen of stemmen tijdens de meeting

#### NAVIGATIE

Wanneer u succesvol bent ingelogd, verschijnt het infoscherm. U kunt bedrijfsinformatie zien, vragen stellen en de webcast bekijken.

Als u de webcast wilt bekijken, klikt u op het uitzendpictogram onderaan uw scherm.

Als u via een computer kijkt, verschijnt de webcast automatisch aan de zijkant van uw scherm zodra de vergadering start.

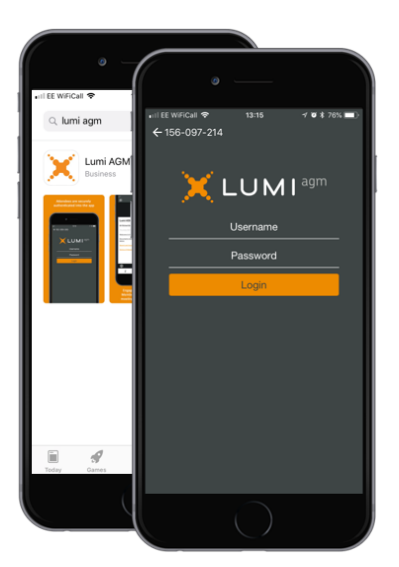

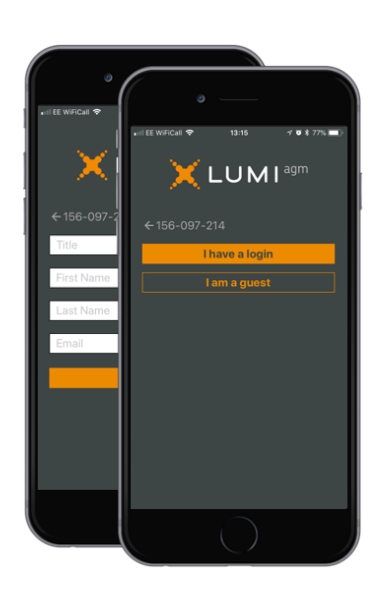

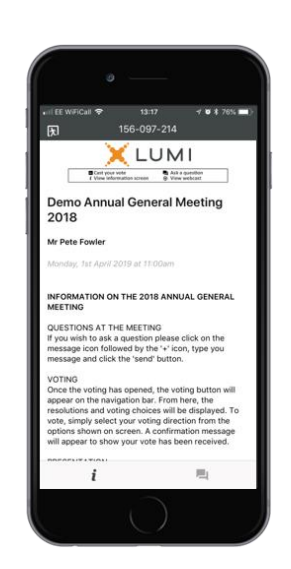

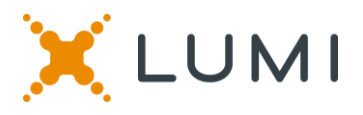

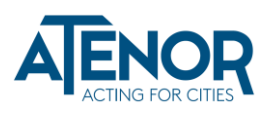

#### **STEMMEN**

De voorzitter zal de stemming voor alle resoluties openen bij het begin van de vergadering. Zodra de stemming is geopend, verschijnt het stempictogram op de navigatiebalk onderaan het scherm. Hier zullen de resoluties en stemkeuzes worden weergegeven.

### **STEMMEN**

Om te stemmen hoeft u enkel uw stemkeuze te selecteren uit de opties op het scherm. Zodra uw stem is ontvangen, verschijnt een bevestigingsbericht. *For - Vote received* 

Om uw stem te wijzigen, selecteert u gewoon een andere stemkeuze. Als u uw stem wilt annuleren, klik dan op Cancel.

## **STEMMEN**

Zodra de voorzitter de stemming heeft geopend, kan er op elk moment tijdens de meeting worden gestemd, tot de voorzitter de stemming van de resoluties sluit. Op dat moment wordt uw laatste stemkeuze ingediend. U kunt nog steeds berichten verzenden en de webcast bekijken terwijl de stemming open is.

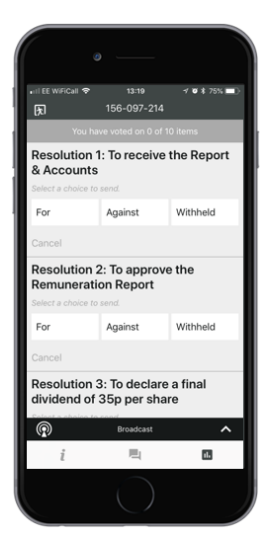

### VRAGEN

Elke aandeelhouder of aangestelde gevolmachtigde die de vergadering bijwoont, komt in aanmerking om vragen te stellen.

Als u een vraag wilt stellen, selecteert u het berichtenpictogram

Tijdens de Q&A-sessie kunnen op elk moment berichten worden gestuurd, tot de Voorzitter de sessie sluit.

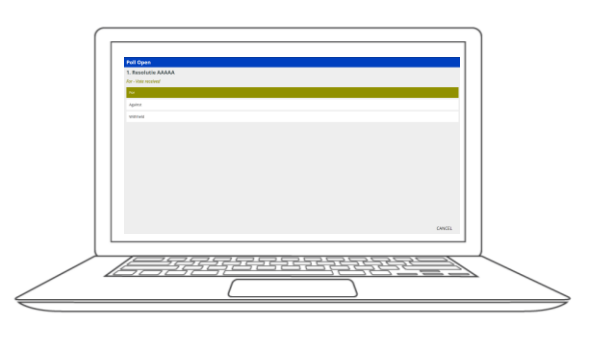

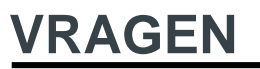

Klik op de '+' knop en typ uw bericht.

Wanneer uw bericht klaar is, klikt u op de verzendknop.

Vragen gesteld via het Lumi AGM online platform, worden gemodereerd vooraleer ze naar de voorzitter worden gestuurd. Dit om herhalingen te vermijden en ongepast taalgebruik te verwijderen.

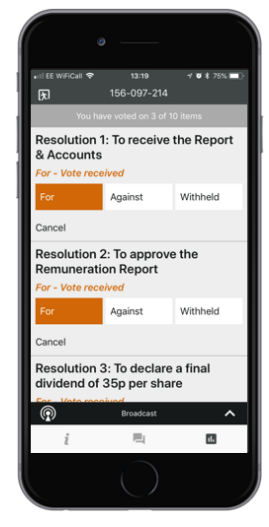

### DOWNLOADS

Op het infoscherm staan links naar de Oproeping en het Jaarrapport. Wanneer u op een link klikt, wordt het geselecteerde document geopend in uw browser.

Het datagebruik bij het streamen van de jaarlijkse aandeelhoudersvergadering of het downloaden van documenten via het Lumi AGM-platform, hangt af van individueel gebruik, het specifieke toestel dat wordt gebruikt voor streamen of downloaden (Android, iPhone, etc.) en de netwerkverbinding (3G, 4G).

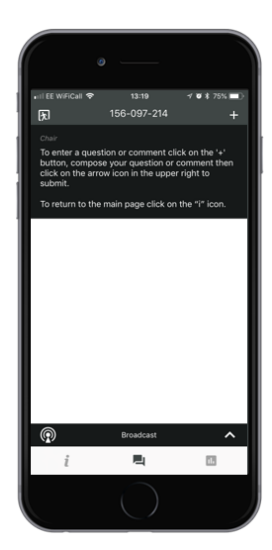

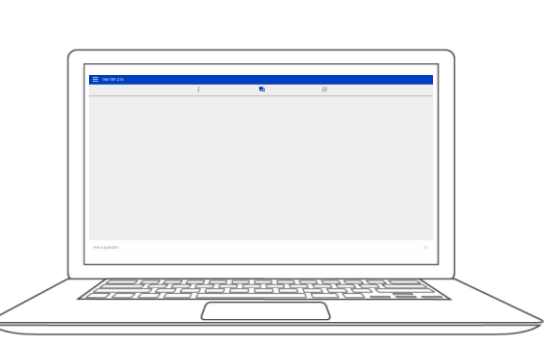

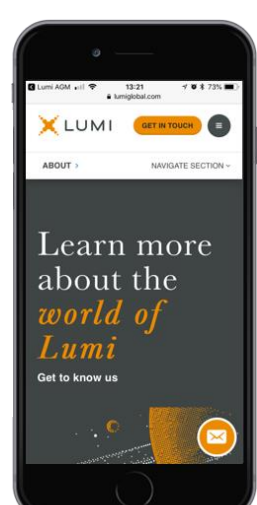

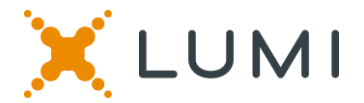

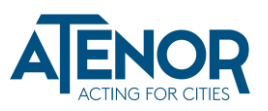

#### VRAGEN

Klik op de "+" knop en voer uw bericht in.

Zodra u tevreden bent met uw bericht, klikt u op de knop Verzenden..

Vragen die via het online platform van Lumi AGM worden verzonden, worden gemodereerd voordat ze naar de voorzitter worden verzonden. Dit is om herhaling te voorkomen en ongepaste taal te verwijderen.

| 184-781-216                   |        |          |   |   |
|-------------------------------|--------|----------|---|---|
|                               | i      | <b>E</b> | E |   |
|                               |        |          |   |   |
|                               |        |          |   |   |
|                               |        |          |   |   |
|                               |        |          |   |   |
|                               |        |          |   |   |
|                               |        |          |   |   |
|                               |        |          |   |   |
|                               |        |          |   |   |
|                               |        |          |   |   |
|                               |        |          |   |   |
|                               |        |          |   |   |
|                               |        |          |   |   |
|                               |        |          |   |   |
|                               |        |          |   |   |
|                               |        |          |   |   |
|                               |        |          |   |   |
|                               |        |          |   |   |
|                               |        |          |   |   |
|                               |        |          |   |   |
| You can ask questions in this | window |          |   | > |
|                               |        |          |   |   |

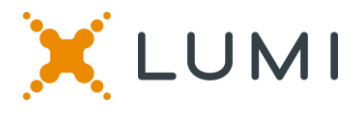

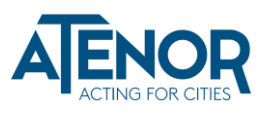

De toegang op afstand van de Jaarlijkse Aandeelhoudersvergadering opent om 22.04.2021 om 12u00,

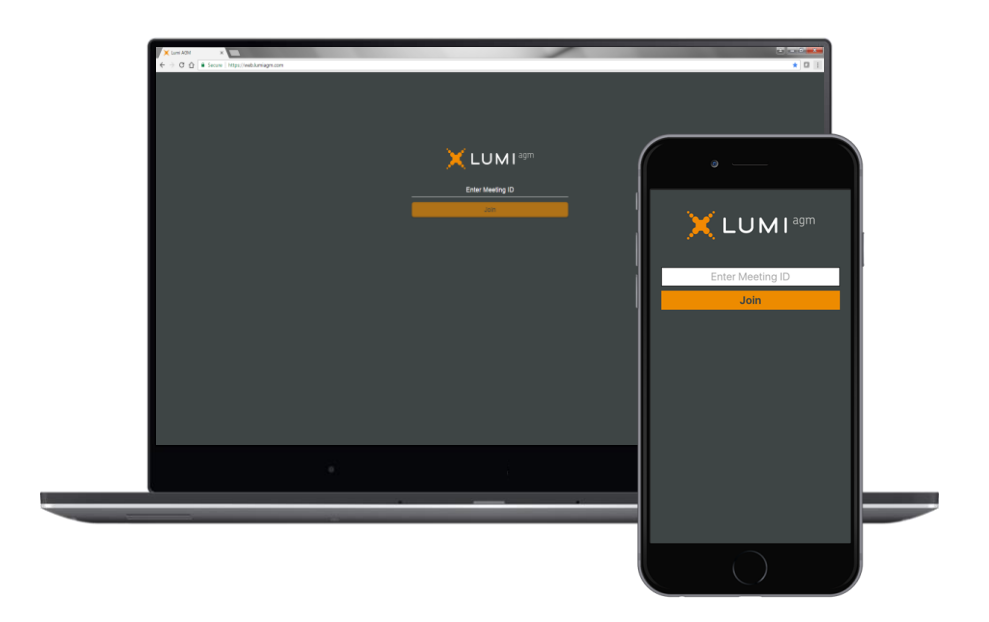

https://web.lumiagm.com/187026970